# ウェブメール利用マニュアル

ウェブメール (ブラウザメール) にはアドレス帳や署名の機能などもあり、外出先 等でも Web ブラウザがご利用いただける環境ならば、メールソフトがなくてもお 客様のメールアドレスを使用してメールの送受信が可能になります。

| 目           | 次           |
|-------------|-------------|
| ログイン・ログアウト  | 2 ページ~3 ページ |
| メールの新規作成・送信 | 4 ページ~6 ページ |
| メールの確認・返信   | 7 ページ~8 ページ |

本マニュアルに記載以外の操作方法等については画面右上の「ヘルプ」ページにてご確認ください。

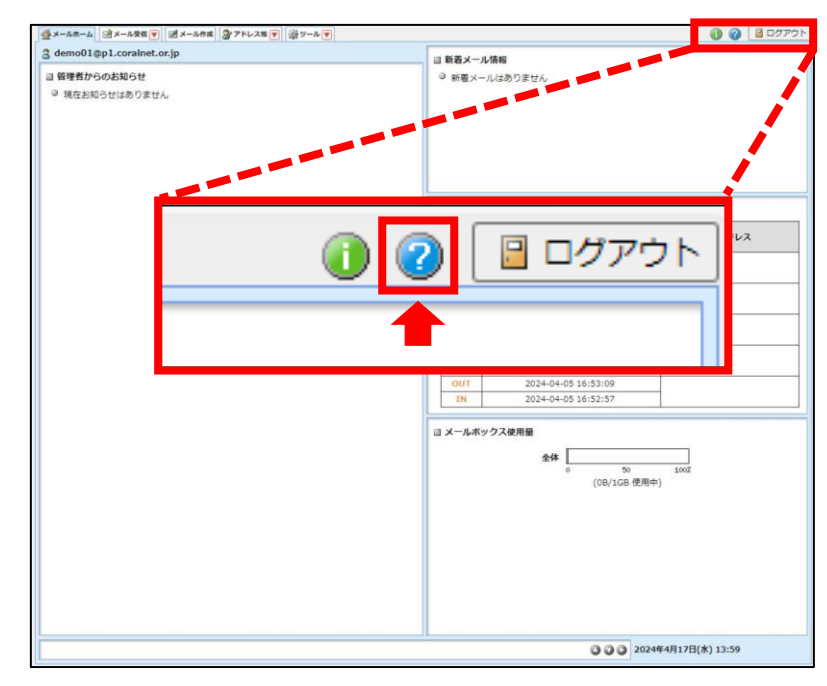

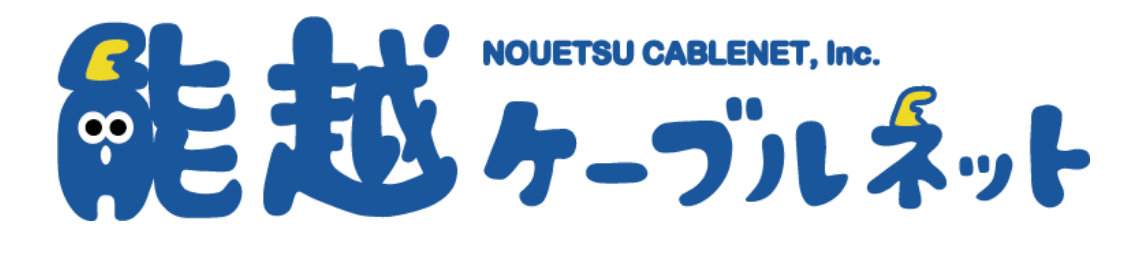

## ログイン・ログアウト

1. WEB ブラウザを立ち上げます。(Microsoft Edge、Google Chrome など)

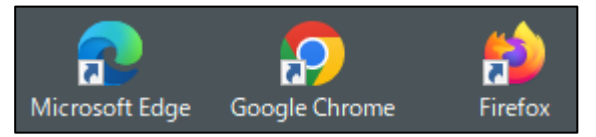

■パスワード: メールパスワードを入力

2. ウェブメールログイン URL をアドレス欄に直接入力し、Enter を押下します。

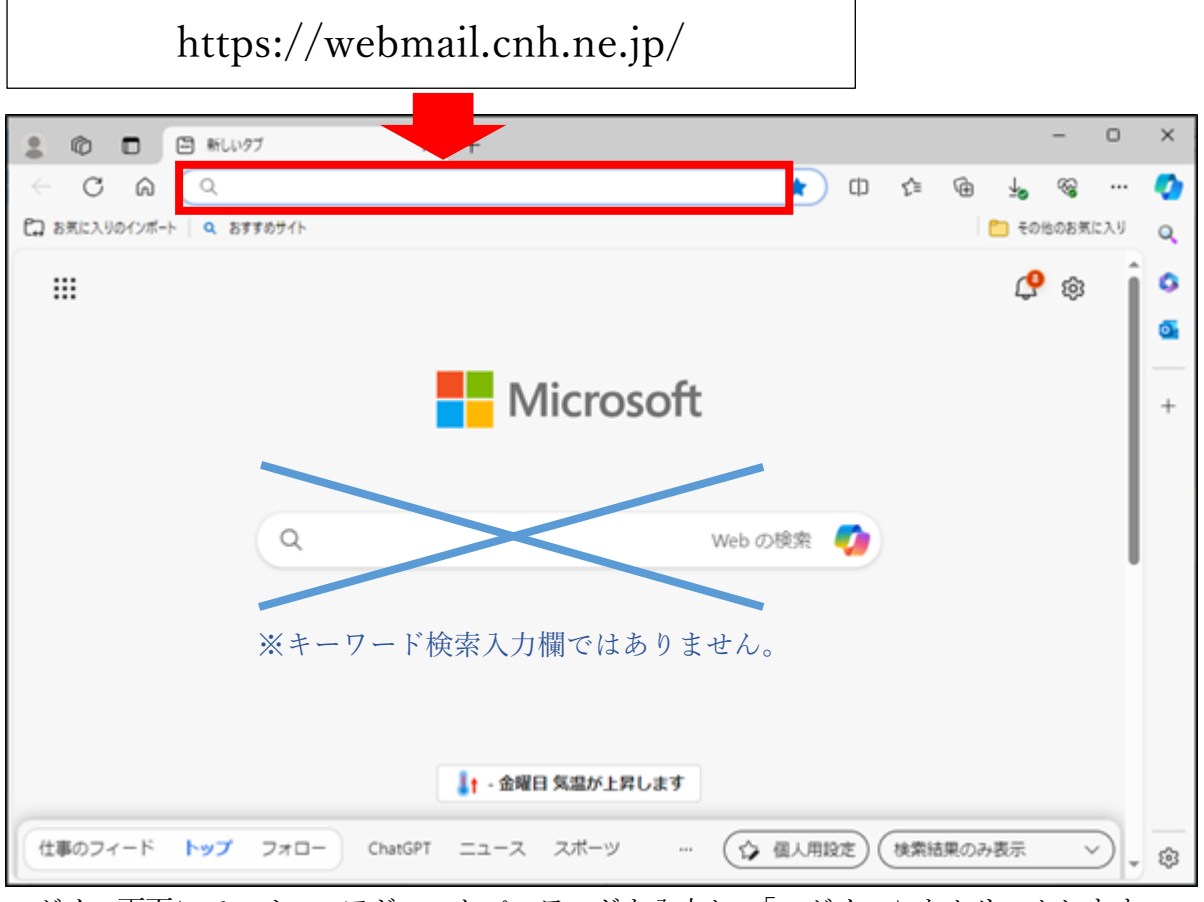

ログイン画面にて、メールアドレスとパスワードを入力し、「ログイン」をクリックします。
 ■メールアドレス: メールアドレスを全て入力

| Login                                       |
|---------------------------------------------|
| メールアドレス:<br>パスワード:<br>メールアドレス/パスワードを保存する    |
| ログイン<br>ブラウザに情報を保存する場合はチェックをつけます<br>English |

4. 管理画面が表示されれば、ログイン成功です。

| ☆メールホーム     ゴメール受信     ダメール作成     ☆アドレス株     ジャール     マ     ジャール     マ     マ     ・     ・     ・     ・     ・     ・     ・     ・     ・     ・     ・     ・     ・     ・     ・     ・     ・     ・     ・     ・     ・     ・     ・     ・     ・     ・     ・     ・     ・     ・     ・     ・     ・     ・     ・     ・     ・     ・     ・     ・     ・     ・     ・     ・     ・     ・     ・     ・     ・     ・     ・     ・     ・     ・     ・     ・     ・     ・     ・     ・     ・     ・     ・     ・     ・     ・     ・     ・     ・     ・     ・     ・     ・     ・     ・     ・     ・     ・     ・     ・     ・     ・     ・     ・     ・     ・     ・     ・     ・     ・     ・     ・     ・     ・     ・     ・     ・     ・     ・     ・     ・     ・     ・     ・     ・     ・     ・     ・     ・     ・     ・     ・     ・     ・     ・     ・     ・     ・     ・     ・     ・     ・     ・     ・     ・     ・     ・     ・     ・     ・     ・     ・     ・     ・     ・     ・     ・     ・     ・     ・     ・     ・     ・     ・     ・     ・     ・     ・     ・     ・     ・     ・     ・     ・     ・     ・     ・     ・     ・     ・     ・     ・     ・     ・     ・     ・     ・     ・     ・     ・     ・     ・     ・     ・     ・     ・     ・     ・     ・     ・     ・     ・     ・     ・     ・     ・     ・     ・     ・     ・     ・     ・     ・     ・     ・     ・     ・     ・     ・     ・     ・     ・     ・     ・     ・     ・     ・     ・     ・     ・     ・     ・     ・     ・     ・     ・     ・     ・     ・     ・     ・     ・     ・     ・     ・     ・     ・     ・     ・     ・     ・     ・     ・     ・     ・     ・     ・     ・     ・     ・     ・     ・     ・     ・     ・     ・     ・     ・     ・     ・     ・     ・     ・     ・     ・     ・     ・     ・     ・     ・     ・     ・     ・     ・     ・     ・     ・     ・     ・     ・     ・     ・     ・     ・     ・     ・     ・     ・     ・     ・     ・     ・     ・     ・     ・     ・     ・     ・     ・     ・     ・     ・     ・     ・     ・     ・     ・     ・     ・     ・     ・     ・     ・     ・     ・     ・     ・     ・     ・     ・     ・     ・     ・     ・     ・     ・     ・     ・     ・     ・     ・     ・     ・     ・     ・     ・ |                                                |                     | 🕕 🥑 📔 ログアウト      |
|----------------------------------------------------------------------------------------------------|------------------------------------------------|---------------------|------------------|
| <ul> <li>管理者からのお知らせ</li> <li>現在お知らせはありません</li> </ul>                                                                                                    | <ul> <li>□ 新着メール情</li> <li>◎ 新着メールは</li> </ul> | 段<br>はありません         |                  |
|                                                                                                    | □ ログイン・ロ                                       | グアウト情報              |                  |
|                                                                                                    |                                                | ログアウト               | IPP SLZ          |
|                                                                                                    |                                                | ログイン                | IFFEVA           |
|                                                                                                    | OUT                                            |                     |                  |
|                                                                                                    | IN                                             | 2024-04-17 13:16:05 |                  |
|                                                                                                    | OUT                                            |                     |                  |
|                                                                                                    | IN                                             | 2024-04-16 11:47:24 |                  |
|                                                                                                    | OUT                                            |                     |                  |
|                                                                                                    | IN                                             | 2024-04-11 11:16:59 |                  |
|                                                                                                    | OUT                                            |                     | -                |
|                                                                                                    | IN                                             | 2024-04-10 16:11:01 |                  |
|                                                                                                    | TN                                             | 2024-04-05 16:53:09 | - ,              |
|                                                                                                    | □ メールボック)                                      | ス使用量<br>全体          |                  |
|                                                                                                    |                                                | o 50<br>(OB/1GB 使用中 | 1002<br>(h)      |
|                                                                                                    |                                                | 000 2024            | 4年4月17日(水) 13:59 |
|                                                                                                    |                                                |                     |                  |

5. ログアウトする場合は、画面右上の「ログアウト」ボタンをクリックします。

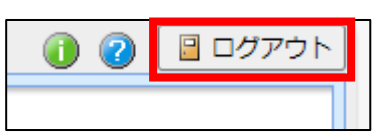

## メールの新規作成・送信

1. 画面左上の「メール作成」をクリックします。

☆メールホーム オール受信 
 ダメール作成 
 タアドレス帳 
 ※ ツール
 マ

2. 新規ウィンドウが開き、メール作成画面が表示されます。

| □ メール作 | 成 テンプレート選択 ✔ | プロフィール選択 🗸   |             | ***<br>*_*          |
|--------|--------------|--------------|-------------|---------------------|
| (      | ☑ Bcc表示      |              | 2 T         | ドレス帳                |
| 宛先     |              |              |             |                     |
| Cc     |              |              |             |                     |
| 件名     |              |              |             |                     |
| 本文     |              |              |             | ▶ 定型文               |
|        |              |              |             |                     |
|        |              |              |             |                     |
|        |              |              |             |                     |
|        |              |              |             |                     |
|        |              |              |             |                     |
|        |              |              |             |                     |
|        |              |              |             |                     |
|        |              |              |             |                     |
|        |              |              |             | -                   |
|        | 4            |              |             | •                   |
| 署名     |              | 署名選          | 【択 ▼ 添付ファイル | Д 追加     Д 削除     Д |
| Í      |              |              |             |                     |
|        |              |              |             |                     |
| l      |              |              |             |                     |
| 重要度    | 普通           | 動判定 、        | ✓ 送信箱に係     | 存する                 |
|        | ◎送信 図プレ      | ビュー テンプレート保存 | 浸下書き保存      | 國破棄                 |

3. 各項目を入力します。

| ■宛先:  | 送信先メールアドレスを入力します。                    |
|-------|--------------------------------------|
| Cc:   | 他にも送信先がある場合は送信先メールアドレスを入力します。        |
| Bcc : | ■Bcc表示<br>ボタンをクリックすることで Bcc を設定可能です。 |
| ■件名:  | メールの件名を入力します。                        |
| ■本文:  | メールの本文を入力します。                        |
| ■署名:  | 必要に応じて入力します。                         |
| ■重要度: | 必要に応じて設定します。                         |

4

4. 添付ファイルを追加する場合は、画面右下の添付ファイル「追加」ボタンをクリックします。

| 添付ファイル | 《追加 | ②削除 |
|--------|-----|-----|
|        |     |     |
|        |     |     |
|        |     |     |

5. 「ファイルの選択」をクリックし、添付したいファイルを選択します。(5つまで選択可能です) 「アップロード」をクリックします。

| 添付ファイルのアップロード         |
|-----------------------|
| ファイルの選択ファイルが選択されていません |
| ファイルの選択ファイルが選択されていません |
| ファイルの選択ファイルが選択されていません |
| ファイルの選択ファイルが選択されていません |
| ファイルの選択ファイルが選択されていません |
| アップロード ③キャンセル         |

6. 添付ファイルが追加されました。

| 添付ファイル | 《追加 《 削除 |
|--------|----------|
| 1.jpg  |          |
|        |          |
|        |          |

【添付ファイルを削除する場合】

1.添付ファイル名をクリックし、選択します。(選択状態になるとグレーになります)

続けて、「削除」をクリックします。

| 添付ファイル    | 《』追加    | ②削除           |            |           |              |
|-----------|---------|---------------|------------|-----------|--------------|
| 1.jpg     |         |               |            |           |              |
|           |         |               |            |           |              |
|           |         |               |            |           |              |
| 2.確認画面が表示 | 示されますので | <br>で、「OK」を / | フリックします。 済 | ≶付ファイルが削除 | まされたことを確認します |
| 確認:       |         |               | Γ          | 送付フラブル    |              |

確認: 添付ファイル 1.jpg を削除してよろしいですか? ◎ OK ③キャンセル 7. 内容に問題がなければ画面下部の「送信」ボタンをクリックします。

| ⊠送信 | マレビュー | テンプレート保存 | 🔁 下書き保存 | ₩₩₩₩ |
|-----|-------|----------|---------|------|
|     |       |          |         |      |

これでメールの送信は完了です。

【各ボタンの解説】

□プレビュー・・・メールの全体像を確認することができます。

プレビュー画面を閉じるときは、 図編集画面に戻る ボタンをクリックします。

| プロフィール選択                                                   |                                                      |  |
|------------------------------------------------------------|------------------------------------------------------|--|
| Fromアドレス                                                   | example@example.jp                                   |  |
| 宛先                                                         | example@example.jp                                   |  |
| Cc                                                         |                                                      |  |
| Bcc                                                        |                                                      |  |
| 件名                                                         | テストメール                                               |  |
| 系付ファイル                                                     | 1.jpg                                                |  |
| ●●株式会社<br>メール examp<br>電話 xxxx-xx-<br>FAX <u>xxxx</u> -xx- | ile@example.jp<br>xxxxx 9:00~17:30 土日/祝日 休業<br>xxxxx |  |
| ●◆株式会社<br>メール examp<br>電話 xxxx-xx-<br>FAX <u>xxxx</u> -xx- | ile@example.jp<br>xxxxx 9:00~17:30 土日/祝日 休業<br>xxxxx |  |

・・・作成したメールの内容をテンプレートとして保存することができます。 「メールテンプレート名」を入力し、「登録」をクリックします。画面左上の テンプレート選択より呼び出せます。

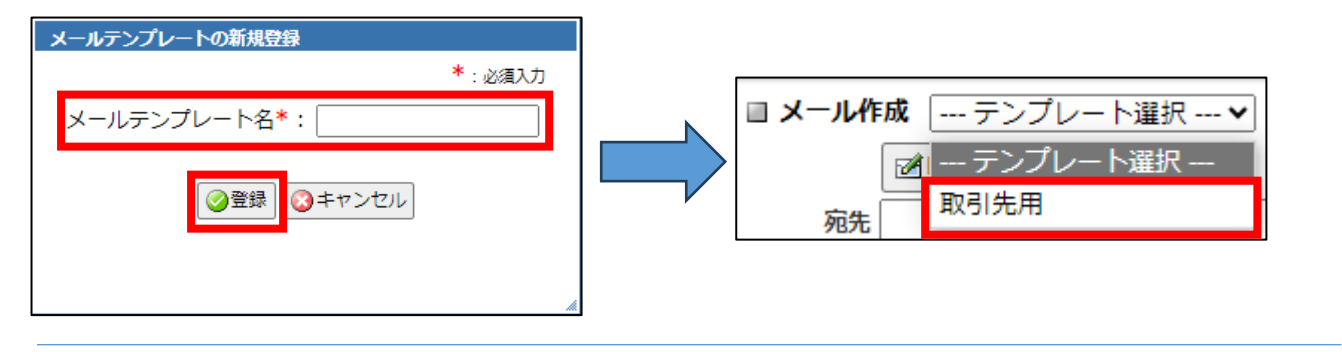

▶ 下書き保存

・・メールを送信せず、下書き保存フォルダへ保存します。

☞破棄 ・・・作成中のメールを破棄します。

ウェブメール利用マニュアル-能越ケーブルネット

### メールの確認・返信

1. 画面左上の「メール受信」をクリックします。

☆メールホーム
 ☆メール受信
 ダメール作成
 ☆アドレス帳
 ジャール
 ジャール
 ジャール
 ジャール
 ジャール
 ジャール
 ジャール
 ジャール
 ジャール
 ジャール
 ジャール
 ジャール
 ジャール
 ジャール
 ジャール
 ジャール
 ジャール
 ジャール
 ジャール
 ジャール
 ジャール
 ジャール
 ジャール
 ジャール
 ジャール
 ジャール
 ジャール
 ジャール
 ジャール
 ジャール
 ジャール
 ジャール
 ジャール
 ジャール
 ジャール
 ジャール
 ジャール
 ジャール
 ジャール
 ジャール
 ジャール
 ジャール
 ジャール
 ジャール
 ジャール
 ジャール
 ジャール
 ジャール
 ジャール
 ジャール
 ジャー
 ジャール
 ジャール
 ジャール
 ジャール
 ジャール
 ジャール
 ジャール
 ジャール
 ジャール
 ジャール
 ジャール
 ジャール
 ジャール
 ジャー
 ジャー
 ジャー
 ジャー
 ジャー
 ジャー
 ジャー
 ジャー
 ジャー
 ジャー
 ジャー
 ジャー
 ジャー
 ジャー
 ジャー
 ジャー
 ジャー
 ジャー
 ジャー
 ジャー
 ジャー
 ジャー
 ジャー
 ジャー
 ジャー
 ジャー
 ジャー
 ジャー
 ジャー
 ジャー
 ジャー
 ジャー
 ジャー
 ジャー
 ジャー
 ジャー
 ジャー
 ジャー
 ジャー
 ジャー
 ジャー
 ジャー
 ジャー
 ジャー
 ジャー
 ジャー
 ジャー
 ジャー
 ジャー
 ジャー
 ジャー
 ジャー
 ジャー
 ジャー
 ジャー
 ジャー
 ジャー
 ジャー
 ジャー
 ジャー
 ジャー
 ジャー
 ジャー
 ジャー
 ジャー
 ジャー
 ジャー
 ジャー
 ジャー
 ジャー
 ジャー
 ジャー
 ジャー
 ジャー
 ジャー
 ジャー
 ジャー
 ジャー
 ジャー
 ジャー
 ジャー
 ジャー
 ジャー
 ジャー
 ジャー
 ジャー
 ジャー
 ジャー
 ジャー
 ジャー
 ジャー
 ジャー
 ジャー
 ジャー
 ジャー
 ジャー
 ジャー
 ジャー
 ジャー
 ジャー
 ジャー
 ジャー
 ジャー
 ジャー
 ジャー
 ジャー
 ジャー
 ジャー
 ジャー
 ジャー
 ジャー
 ジャー
 ジャー
 ジャー
 ジャー
 ジャー
 ジャー
 ジャー
 ジャー
 ジャー
 ジャー
 ジャー
 ジャー
 ジャー
 ジャー
 ジャー
 ジャー
 ジャー
 ジャー
 ジャー
 ジャー
 ジャー
 ジャー
 ジャー
 ジャー
 ジャー
 ジャー
 ジャー
 ジャー
 ジャー
 ジャー
 ジャー
 ジャー
 ジャー
 ジャー
 ジャー
 ジャー
 ジャー
 ジャー
 ジャー
 ジャー
 ジャー
 ジャー
 ジャー
 ジャー
 ジャー
 ジャー
 ジャー
 ジャー
 ジャー
 ジャー
 ジャー
 ジャー
 ジャー
 ジャー
 ジャー
 ジャー
 ジャー
 ジャー
 ジャー
 ジャー
 ジャー
 ジャー
 ジャー
 ジャー
 ジャー
 ジャー

2. メール受信画面に切り替わります。各メールフォルダよりご確認ください。

| 3     ③ 更新     ● 金属信     ● 金属に返信     ● 転送     ▼ メール操作     校り込みなし ▼       ■ メール検索     ■ 1▼ / 1 ■ 表示: 10件 ▼     □ 受信箱 0 / 0 0.00M |   |
|----------------------------------------------------------------------------------------------------|---|
| □メール検索 □ 1 √ / 1 ▶ 表示: 10件 ∨                                                                                                    |   |
|                                                                                                    |   |
| 検索語を入力 □ 🔄 📔 🍫 🥢 件名 送信者 日時 🔻 サイ                                                                                                 | ズ |
| ▼ 詳細検索                                                                                                    |   |
| ■ メールフォルダ                                                                                                    |   |
| 四個人メールボックス<br>「同時にの一般」の「日本」の「日本」の「日本」の「日本」の「日本」の「日本」の「日本」の「日本                                                                   |   |
| ■ ストロー メールのリストが表示されます                                                                                                    |   |
| - III この相<br>- 図 下書き保存                                                                                                    |   |
|                                                                                                    |   |
| Y Y                                                                                                    |   |
| リスト内のメールをクリックするとメールの内容が表示されます。                                                                                                  | - |
|                                                                                                    |   |
|                                                                                                    |   |
|                                                                                                    |   |
|                                                                                                    |   |
|                                                                                                    |   |
|                                                                                                    |   |
|                                                                                                    |   |
|                                                                                                    |   |
| 一作成 「強制味 つ                                                                                                    | * |
| ③ ③ ③ 2024年4月17日(水) 17:05                                                                                                    |   |

#### 【各ボタンの解説】

③更新 ・・・メール一覧を最新の状態に更新します。

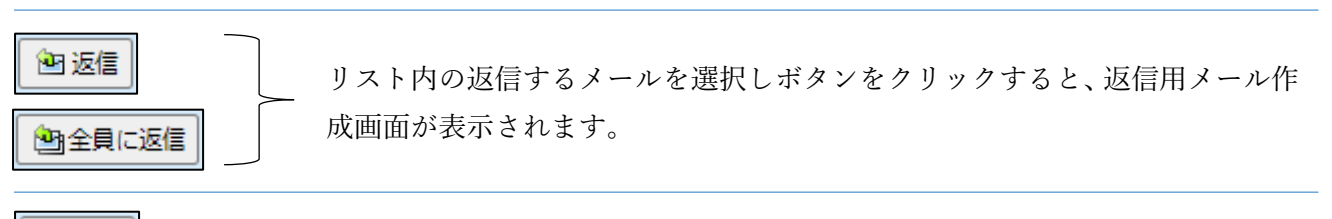

・・・リスト内の転送するメールを選択しボタンをクリックすると、転送用メール作成画面が 表示されます。

| 絞り込みなし ✔ | ・・・「絞り込み」プルダウンメニューより、表示するメールを指定できます。 |
|----------|--------------------------------------|
| 絞り込みなし   |                                      |
| 添付ファイル   |                                      |
| フラグ 🏾    |                                      |
| 未読メール    |                                      |